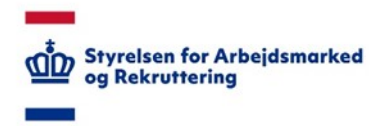

## Vejledning til godkendelse af den opdaterede VITAS-rettighed til Nemlog-in3

For at få VITAS-rettigheden opdateret kræver det, at du kontakter din egen virksomheds NemID-Administrator. Det er den person i virksomheden, der har "udstedt" medarbejdersignaturen til dig, som du benytter til at logge på VITAS (vitas.bm.dk) med.

Administratoren skal følge nedenstående vejledning for at tilknytte rettigheden til VITAS-systemet igen.

1. Log på <u>virk.dk</u>

| 4 5 6 |                                                                                                    | Δ                                                                                                    |                                                                                                    |                 |
|-------|----------------------------------------------------------------------------------------------------|----------------------------------------------------------------------------------------------------|----------------------------------------------------------------------------------------------------|-----------------|
| virk  | Li 🖷 vnt.dk                                                                                                    | 4                                                                                                    | Mit Virk Digital Post 🙆 Log på                                                                                                    | Q ≡<br>Seg Menu |
|       | Seg efter selvbetjoning                                                                                                    | Søg på Virk                                                                                                    | Q                                                                                                    |                 |
|       | Mest anvendte selvb<br>Inderet ivrisomhedens ärungsort digitalt<br>Inderet virisomhedens ärungsort digitalt<br><b>Fakturablarketten</b><br>Send en folktura til det offentlige<br>Memilekulson - signedagenge<br>Seg om refusion of sygtelagenge<br>Seg om indislaud - exister A8250<br>Memilekulson - banelsidagenge<br>Seg om refusion of banelsidagenge<br>Seg om refusion of banelsidagenge | etjeninger<br>Start virkanhed<br>Opret en virkanhed og få et CVR-nummer<br>Andre virkanhed<br>Registre endringer i en virkanhed<br>Luk virkanhed<br>Registre ophar og en virkanhed<br>Preshedslavingen<br>Opret, rediger eller luk produktionsenheder<br>Frikilig forening<br>Registre en finilig forening<br>Angel on et al genetister en honsasolet | Log på Virk<br>Log på og få adgang til dine genveje. I Mi<br>Virk kan da se kommende frister, digital poet<br>og de lænniger, da senest har brugt.<br>Log på |                 |

2. Vælg Mit Virk

## Virk.dk

| Mitting   Digital Rest   C     Seg på Virk   Seg på Virk   C     Seg efter seksbetjeningslassninger, myndighader m.n.   C     Mest anvendte selvbetjeningslassninger, myndighader m.n.   C     Deteret viskomhedet selvortet og gå et c UR-nummer   Senest anvendte     Inderet viskomhedet og gå et c UR-nummer   Senest anvendte | <b>7</b> 0 = |
|----------------------------------------------------------------------------------------------------|--------------|
| Søg på Virk   sog ofter seldedejeningsidenninger, myndigheder m.m.   Q     Mest anvendte selvbetjeninger   Inderer kriskomhedes dervapport digitati   Start virkkomhed og §å et OVR-nummer                                                                                                    | ≡<br>Menu    |
| Mest anvendte selvbetjeninger Senest anvendte   Induert Arsopport<br>Induert virksomheders Grupport digitat Start virksomhed og få et CVR-nummer                                                                                                    |              |
| Indiverté insepont     Start virkomhed       Indiverté virkomhedens drucaport digitalt     Opret en virkomhed og (§ et CVR-nummer                                                                                                    |              |
| Fakturablanketten /Endre virksomhed Anneiden in Produktingstref                                                                                                    |              |
| Sind en folkure til det offentlige Registrer ændringer i en virksomhed <u>Anmeld arbeidsulvikke som</u><br>NemRefusion - sygedagpenge Luk virksomhed Liksadekommen<br>Seg om refusion of sygedagpenge Registrer opher of en virksomhed                                                                                             |              |
| NemBehasion - Jantiläkud verlasion P-exhedistaningen<br>Sag om lantilskud - erststter AB250 Opret, rediger eller luk produktionsenheder                                                                                                    |              |
| Nemistraturio - bastestagenge Privilig brennig<br>Sag om rulexion of boneindagenge<br>Moms Genoptag virkaonhed                                                                                                    |              |

3. Klik på Brugeradministration

| 4 > 0           | a minute                                 | 4                                                       | <b>○</b> ▲                  |   |
|-----------------|------------------------------------------|---------------------------------------------------------|-----------------------------|---|
| mit <b>virk</b> | Sag på Virk                              | ٩,                                                      |                             | - |
|                 |                                          | 😆 Digital Post                                          |                             |   |
|                 | 🔁 Digital Post                           | Du har ikke adgang til Digita                           | al Post                     |   |
|                 | Virksomhedens opgaver                    | Annual An Adhed 4                                       |                             |   |
|                 | ☆ Mine genveje<br>Virksombedsoplysninger | 📾 Kalender                                              |                             |   |
|                 | Brugeradministration                     | Kommende Mater (/far: 2 uil of 2)                       | -                           |   |
|                 | Du er logget på som:                     | 3. december 2021 Leveladiatik - koe                     | rtalavia Danmarka Statistik |   |
|                 |                                          | 14. januar 2022 Producentariaer for Ge                  | mester Denmarks Statistik   |   |
|                 |                                          | Vis alle frister i kalender 🔶                           |                             |   |
|                 |                                          | P Virksomhedens opgaver                                 |                             |   |
|                 |                                          | Achejdelleyret<br>- Dim folder (2)<br>- Akher sager (2) | 0 =                         |   |

4. Klik på MitIDlog-in Brugeradministration

| Digital Post                                                    | Advesse<br>Talafus:<br>Erealt<br>Branchakade                       |                                                                                                 |                                          |  |
|-----------------------------------------------------------------|--------------------------------------------------------------------|-------------------------------------------------------------------------------------------------|------------------------------------------|--|
| Virksomhedens opgaver<br>Mine genveje<br>Virksomhedooplysninger | Brugerad                                                           | dministration                                                                                   | fedge sin selveringer 4                  |  |
| Brugeradministration                                            | Få eller til<br>Dver tiger in<br>Seite state<br>Sentage in<br>Tite | del rettigheder<br>Her vittere CONSULTING A.S.<br>Brugeradministration +<br>Ay administration + | Tillig sy uniterations of                |  |
| / Virk                                                          | Værktøjer                                                          | / Data                                                                                          | virk<br>Hanto<br>Hanto<br>Hanto<br>Hanto |  |

5. Find rettigheden "Ret til at blive administrator i VITAS", under "Godkend opdaterede rettigheder", og klik på "Godkend opdatering"

| d b C | D 🔒 bru | geradministration.nemlog-in.dk/Pi | ages/Default.aspx                                                                                                    |                                                                                                    |                       | ⊘ ▲ | 8 * 0 | 8 3 |
|-------|---------|-----------------------------------|----------------------------------------------------------------------------------------------------|----------------------------------------------------------------------------------------------------|-----------------------|-----|-------|-----|
|       |         | NemLog-in/Bru                     | b<br>Igeradministration                                                                                                    | Hjælp Sprog: Dansk English                                                                                | Log ud                |     |       |     |
|       |         | VISMA CONSULTING A/S              |                                                                                                    | Afslat brage                                                                                              | radministration >     |     |       |     |
|       |         | Hjem Þ<br>Nin profil              | Du er logget ind med rollerne Admin                                                                                                    | istrator for organisationen og Administrator for brugerne                                                 |                       |     |       |     |
|       |         | Organisationsprofil               | Her land dr · Stellgeholds dn sy andres profit · Stellgeholds dn sy andres profit · Stellge entropholds dn sy andres andres · Stellgeholds segmentationer og Judinistrature for longeren 11 andre · Stellgeholds segmentationer og subsinister i besprene i gruppenne · Grue Ethorenoldslengt |                                                                                                    |                       |     |       |     |
|       |         | Brugeroversigt                    |                                                                                                    |                                                                                                    |                       |     |       |     |
|       |         | Fuldmagter                        |                                                                                                    |                                                                                                    |                       |     |       |     |
|       |         | Avanceret                         |                                                                                                    |                                                                                                    |                       |     |       |     |
|       |         |                                   | Vielg menupunktet Brugerovers<br>Vielg brugeren ved at klikka på n<br>Vielg Tildel rettigheder under: I<br>Det er vigtigt, at du holder din profil opd                                                                                                    | igt i menuen<br>unut,<br>Les opgaver.<br>Se vejledninger til NemLop in bruge                              | radministration       |     |       |     |
|       |         |                                   | Godkend opdaterede rettigheder                                                                                                    |                                                                                                    |                       |     |       |     |
|       |         |                                   | Rettighed .<br>Fødevarestyrelsen - Min side, Adgang<br>til at se fakturaer, rykkere og<br>kreditriotaer                                                                                                    | Beskrivelse<br>Adgang til at se fakturaer, rykkere og kreditnotaer fra<br>Fødevarestyrelsen               | Godkend<br>opdatering |     |       |     |
|       |         |                                   | Fødevarestyrelsen - Min side. Firma<br>administrator                                                                                                    | Adgang til at administrere og aktivere rettigheder og adgang<br>til Hin side for virksomhedens CVR-nummer | Godkend               |     |       |     |
|       |         |                                   | Ret til at ansøge om Miljøgodkendelse                                                                                                    | Ret til at ansøge om Hiljøgodkendelse                                                                     | Godkend               |     |       |     |
|       |         |                                   | Ret til at blive administrator i VITAS                                                                                                    | Ret til at administrere og se virksomheds,- og sagsoplysninger<br>for tilskudsforlab i Vitas              | Godiand<br>opdatering |     |       |     |
|       |         |                                   | Ret til at indberet til Groent Regrokab                                                                                                    | Ret til at indberette til Grønt Regnskab                                                                  | Godkend<br>opdatering |     |       |     |
|       |         |                                   | Ret til at indberette statistik                                                                                                    | Ret til at indberette statistik                                                                           | Godkend<br>opdatering |     |       |     |
|       |         |                                   | VandData – ret til at læse<br>indberetninger og ansøpninger, samt<br>adgang til sagsoverbilk og dataudtræk<br>(læseadgang)                                                                                                    | Adgang til at læse vand- og spildevandsdata der er indberettet<br>til Konkurrence og Forbrugerstyrelsen   | Godkend<br>opdatering |     |       |     |
|       |         |                                   | VandPata - ret til at odfolde                                                                                                    | $\Delta$ denses til at indhærette vand, og svilde<br>vandsdata til                                        | Codiment              |     |       |     |

6. Når du klikker på "Godkend opdatering", vil rettigheden slå igennem på tværs af alle de brugere i din organisation. som tidligere har haft VITAS rettigheden tilknyttet.

| d D C D | 🕽 🔒 bruger | administration.nemlog-in.dk/Pag | es/Roles/ApproveNewRoleVersion                            | n.aspx?Hvvgzlf1OOa1MOD/Z4hZ                  | v+FJGRiWtB8Fr2xZ1ukg1iErWTok6m77JBC4G | bTtt   🦁 🔺 | 🖾 🗯 🖬 🗉 |
|---------|------------|---------------------------------|-----------------------------------------------------------|----------------------------------------------|---------------------------------------|------------|---------|
|         |            | NemLog-in Bru                   | geradministratio                                          | D <b>n</b>                                   | ælø Sørog: Dansk English              | g ud       |         |
|         |            | VISMA CONSULTING A/S            |                                                           |                                              | Afslut brugeradministra               | tion >     |         |
|         |            | Hjem > Avanceret > Rettigh      | eder 👂 Opdateringer til rettighede                        | er 👂 Godkend rettighedsopdateri              | ing                                   |            |         |
|         |            | Min profil                      | Opdatering af rettighed                                   |                                              |                                       |            |         |
|         |            | Organisationsprofil             | Der er kommet en ny version a<br>Ret bl at blive administ | if rettigheden:                              |                                       |            |         |
|         |            | Brugeroversigt                  | For at ændringerne træder i kra                           | aft for brugerne i organisationen, sk        | tal du godkende den nye version.      |            |         |
|         |            | Fuldmanter                      | Nyt tilknyttet privilegium                                |                                              |                                       |            |         |
|         |            |                                 | Navn 🔺                                                    | Beskrivelse                                  | It-system                             |            |         |
|         |            | Avanceret                       | Adgang til Vitas                                          | Adgang til Vitas                             | PROD-vitas.bm.dk                      |            |         |
|         |            | > Brugergrupper                 |                                                           |                                              |                                       |            |         |
|         |            | > Rettigheder                   | Brugere, som er påvirket af                               | opdateringen                                 |                                       | -          |         |
|         |            | > Håndtér Brugerforespørgsel    | Her kan du se hvilke interne og                           | eksterne brugere, som er påvirket            | af opdateringen:                      |            |         |
|         |            |                                 | Se eksterne brugere, som er på                            | ävirket af ændringen<br>åvirket af ændringen |                                       | ß          |         |
|         |            |                                 |                                                           |                                              |                                       |            |         |
|         |            |                                 | < Tilbage                                                 |                                              | Godkend opdatering                    |            |         |
|         |            |                                 |                                                           |                                              |                                       |            |         |
|         |            |                                 |                                                           |                                              |                                       |            |         |
|         |            |                                 |                                                           |                                              |                                       |            |         |
|         |            |                                 |                                                           |                                              |                                       |            |         |
|         |            |                                 |                                                           |                                              |                                       |            |         |
|         |            |                                 |                                                           |                                              |                                       |            |         |
|         |            |                                 |                                                           |                                              |                                       |            |         |
|         |            |                                 |                                                           |                                              |                                       |            |         |
|         |            |                                 |                                                           |                                              |                                       |            |         |
|         |            |                                 |                                                           |                                              |                                       |            |         |
|         |            |                                 |                                                           |                                              |                                       |            |         |
|         |            |                                 |                                                           |                                              |                                       |            |         |
|         |            |                                 |                                                           |                                              |                                       |            |         |

7. Klik på "OK" for at bekræfte godkendelse af den nye version af rettigheden.

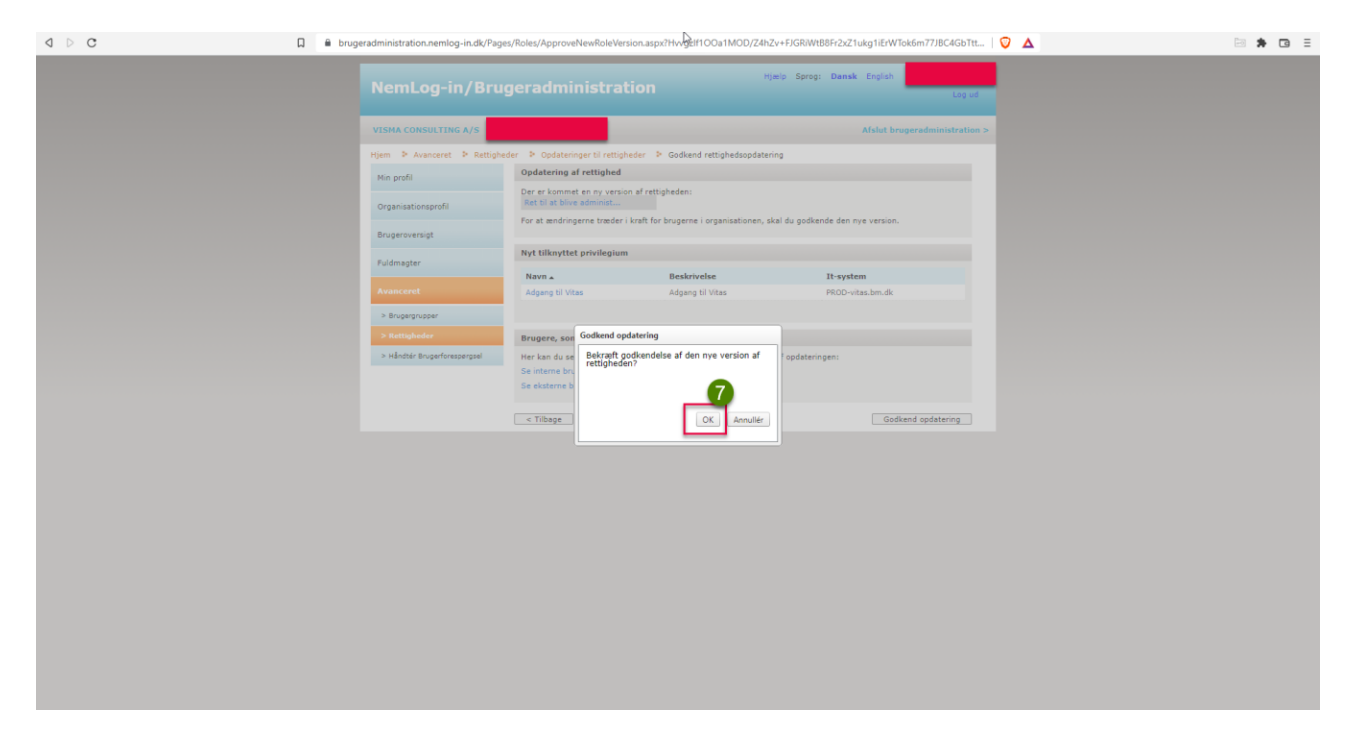

8. Bekræftelse af ændringen er gennemført på tværs af hele din organisation og vises.

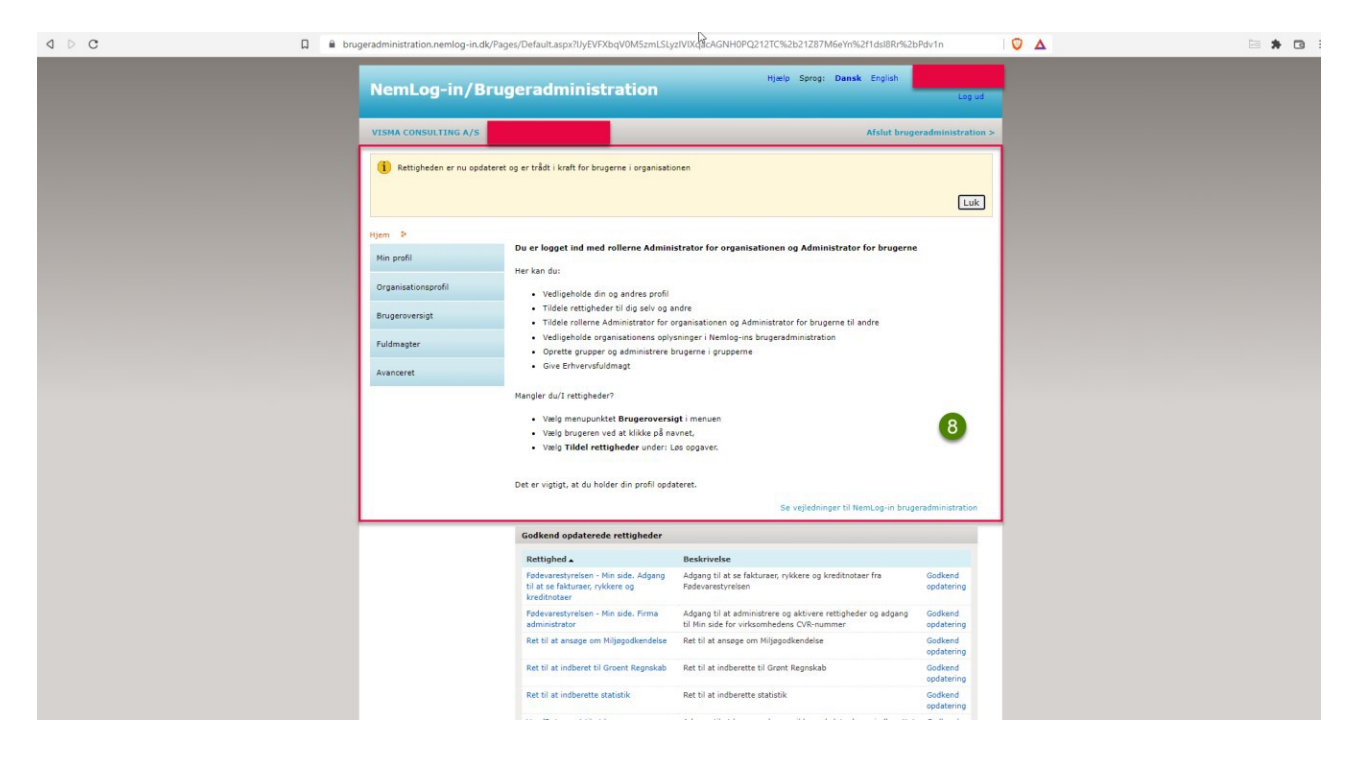